# Sunrise Smart TV

Bedienungsanleitung

### Hilfe und Support

20

Haben Sie eine Frage zum Sunrise Smart TV oder benötigen Sie Unterstützung bei der Installation oder Bedienung?

Wählen Sie einfach 0800 707 707 oder gehen Sie auf www.sunrise.ch/tv-support. Wir sind gerne für Sie da.

# Index

| 1 | Fernbedienung                                | 3  |
|---|----------------------------------------------|----|
| 2 | TV Hauptmenü                                 | 4  |
| 3 | Grundfunktionen                              | 5  |
|   | Sender wechseln                              | 5  |
|   | Informationen zur Sendung im Bild            | 5  |
|   | Sendung anhalten (Live Pause)                | 6  |
|   | Menü «Mehr»                                  | 6  |
|   | Detailinformationen zur laufenden Sendung    | 7  |
| 4 | TV-Programm anzeigen (Sunrise TV Guide)      | 8  |
|   | Sunrise TV Guide                             | 8  |
|   | Sunrise QuickZapper                          | 9  |
|   | TV Guide mini                                | 9  |
|   | Sendung fortsetzen                           | 10 |
| 5 | ComeBack TV (vergangene Sendungen anschauen) | 11 |
|   | ComeBack TV nachträglich aktivieren          | 11 |
|   | Menü ComeBack TV                             | 11 |
|   | Laufende Sendung von Anfang anschauen        | 12 |
|   | Vergangene Sendung anschauen                 | 12 |
| 6 | Cloud-Aufnahmen                              | 13 |
|   | Laufende Sendung aufnehmen                   | 13 |
|   | Aufnahme von laufender Sendung stoppen       | 13 |
|   | Aufnahme programmieren (Sendung oder Serie)  | 14 |
| 7 | Aufnahmen abspielen und verwalten            | 15 |
|   | Vorhandene Aufnahmen abspielen und verwalten | 15 |
|   | Geplante Aufnahmen verwalten                 | 16 |

| Serienaufnahme                                | 17 |
|-----------------------------------------------|----|
| Archivieren                                   | 17 |
| 8 On Demand (VoD, Filme auf Abruf)            | 18 |
| Detailansicht Film                            | 18 |
| SVoD buchen                                   | 19 |
| VoD Gutschein einlösen                        | 19 |
| 9 Entdecken                                   | 20 |
| Intelligente Programm-Tipps                   | 20 |
| Favorit hinzufügen                            | 20 |
| 10 Favoritenlisten (Senderlisten)             | 21 |
| Favoritenliste erstellen                      | 21 |
| Favoritenliste aufrufen, bearbeiten, löschen  | 22 |
| 11 Senderpakete/Optionen buchen               | 23 |
| 12 Sendungen suchen                           | 24 |
| Alle Sendungen nach einem Begriff durchsuchen | 24 |
| 13 Radio                                      | 25 |
| 14 Einstellungen                              | 26 |
| Jugendschutz                                  | 26 |
| TV und Audio                                  | 26 |
| Favoriten bearbeiten                          | 27 |
| Sunrise TV Box PIN                            | 27 |
| 15 Sunrise Smart TV App                       | 28 |
| Multiscreen                                   | 28 |
| Funktionen Sunrise Smart TV App               | 28 |

# 1 Fernbedienung

|                   |                                                                                 | BOX TV                 |                |                                                                                                    |
|-------------------|---------------------------------------------------------------------------------|------------------------|----------------|----------------------------------------------------------------------------------------------------|
| On/Off ⊍          | Sunrise TV Box ein- oder auf Standby schalten                                   |                        |                |                                                                                                    |
| Ziffern (0) - (9) | Sender wechseln oder Eingabe von Ziffern und<br>Buchstaben                      | abc def                |                |                                                                                                    |
| Teletext 🗐        | Teletext öffnen                                                                 | ghi jkl mno            | Recordings 🕞   | Wechselt zu Menü «Aufnahmen» mit vorhandenen und geplanten<br>Aufnahmen sowie Serienaufnahmen (falls vorhanden)        |
|                   | Zwischen TV und Radio umschalten                                                | 7 8 9<br>pqrs tuv vxyz | Menu 🔤         | Sunrise TV Guide: Zeigt das Hauptmenü mit «Programm», «Entde-<br>cken», «ComeBack TV», «On Demand» und «Einstellungen» |
|                   |                                                                                 |                        | ОК ок          | Öffnet den TV Guide mini oder bestätigt eine Auswahl bzw. Eingabe                                                      |
|                   |                                                                                 | CORD/M                 | Pfeil oben 🍎   | Öffnet den TV Guide mini oder navigiert nach oben                                                                      |
| TV Guide TV GUIDE | Öffnet den TV Guide/Fernsehprogramm                                             |                        | Pfeil rechts 💽 | Öffnet den QuickZapper oder navigiert nach rechts                                                                      |
| Rot 🛑             | Funktion wird jeweils oben am TV-Bildschrim erklärt                             |                        | Pfeil unten 🌎  | Öffnet den TV Guide mini oder navigiert nach unten                                                                     |
| Grün              | Blendet die Favoritenlistenauswahl ein oder Funktion                            | ок 🕞                   | Pfeil links    | Öffnet den TV Guide mini oder navigiert nach links                                                                     |
|                   | wird jeweils im Bild oben oder rechts erklärt                                   |                        | Zurück 🥥       | Springt einen Schritt zurück und verlässt ggf. das Menü                                                                |
| Gelb              | Funktion wird jeweils im Bild oben erklärt                                      |                        | Info 👔         | Informationen zur aktuellen Sendung (Details)                                                                          |
| Blau              | Offnet ein Menu mit Zusätzfunktionen im Bild rechts                             |                        |                |                                                                                                    |
|                   |                                                                                 |                        |                |                                                                                                    |
| Rücklauf ┥        | Lässt die laufende Sendung oder Aufnahme schnell zurücklaufen                   |                        | Volume +/-     | Passt die Lautstärke an                                                                                                |
| Aufnahme 🔴        | Nimmt die ausgewählte Sendung auf                                               |                        | On Demand 🖽    | Öffnet die «On Demand» Funktion (falls verfügbar)                                                                      |
| Stopp 🔳           | Stoppt die laufende Aufnahme                                                    |                        | Wiedergabe/    | Hält die laufende Sendung oder Aufnahme an oder setzt diese wie-<br>der fort                                           |
| Vorlauf 🗭         | Lässt die laufende Sendung oder Aufnahme schnell<br>vorlaufen                   |                        | CH A/          | Wechselt den Sender                                                                                                    |
| Stumm             | Schaltet den Ton aus oder ein                                                   |                        |                |                                                                                                    |
| Sprachauswahl 💿   | Erlaubt die Einstellung der Audio- und Untertitel-<br>Sprache (falls verfügbar) |                        |                | Gut zu wissen. Nachdem Sie ein Menü mit einer Taste geöffnet                                                           |
| AV-Kanal 🔊        | Im Moment nicht belegt                                                          |                        |                | haben, können Sie das Menü wieder verlassen, indem Sie die glei-                                                       |
|                   |                                                                                 |                        |                | che Taste nochmals drücken. Dies funktioniert mit «Radio/TV», «Re-                                                     |

# 2 TV Hauptmenü

#### Sendungsüberblick über TV Hauptmenü

Menu (Menu) Öffnen Sie das Hauptmenü mit der Taste «Menu».

#### Bereiche und Funktionen des Hauptmenüs

- Übersicht mit empfehlenswerten Sendungen und Filmen

| Favoriten                         | ComeBack TV                               | Video on Demand                 | Sunrise Tipp                                        |
|-----------------------------------|-------------------------------------------|---------------------------------|-----------------------------------------------------|
| Tagesschau                        | SIXX CH HD<br>Komödien 2015<br>25min / DE | Wo Die Wilden Kerle             | Sunrise TV<br>Hier erfahren Sie<br>mehr über W-Name |
| Symbolbild<br>Der Herr Der Ringe  | NightWash                                 | Symbolikid<br>Oric Wars         | Systemfehler - Wen                                  |
| Symbolishi<br>Wo Die Wilden Kerle | Die Besten im Sommer                      | Symbolist<br>One Chance - Einma | Symbolbid<br>Can<br>Master Of The Univ              |
| Programm                          | ⊘<br>Entdecken Com                        | eBack TV On Demand              | C<br>Einstellungen                                  |
|                                   |                                           |                                 |                                                     |

Übersicht der wichtigsten Funktionen

Pfeiltasten 🌎

Navigieren Sie mit den Pfeiltasten zu den jeweiligen Punkten. Das Menü ist in fünf Kapitel unterteilt:

- Programm:
  - «TV Guide» gibt Übersicht über alle Sender und das Senderprogramm.
  - «Live TV» kehrt zur laufenden Sendung zurück.
  - **«Aufnahmen»** zeigt die Liste der vorhandenen und geplanten Aufnahmen sowie der Serienaufnahmen an.
  - **«Radio»** wechselt zum Radio und zeigt die Liste aller verfügbaren Radiosender an.

- Entdecken:
  - **«Favoriten»** zeigt die Übersicht mit «Meine Favoriten» und «Empfohlene Favoriten» an.
  - «Empfehlungen» zeigt empfohlen Filme und Sendungen an.
  - «Genres» zeigt Filme und Sendungen nach Genres an.
  - **«Suchen»** lässt Sie Filme und Sendungen über Eingabe von Titel, Genre, Besetzung etc. suchen.
- ComeBack TV:
  - **«Neuheiten»** zeigt neue Sendungen und Filme an, welche bei ComeBack TV erhältlich sind.
  - **«Letzte Gelegenheit»** zeigt Sendungen und Filme an, die nur noch kurze Zeit in ComeBack TV verfügbar sind.
  - **«Genres»:** Verpasste Filme und Sendungen nach Genres geordnet.
- On Demand:
  - **«Shops»** gibt eine Übersicht auf alle verfügbaren On Demand Shops und Optionen.
  - «Neuheiten» bietet neu verfügbare Filme und Sendungen an.
  - **«Empfehlung»** bietet passende Filme und Sendungen an.
  - «Genres» zeigt die verfügbaren Filme und Sendungen nach Genres geordnet an.
  - «Meine Filme» listet Filme, die Sie gemietet haben.
  - **«Wunschliste»** zeigt Filme, die auf Ihrer Wunschliste stehen.
- Einstellungen:
  - «**Options**» zeigt zusätzlich buchbare Optionen an.
  - «Hilfe» erklärt neue Funktionen von Sunrise TV.
  - **«Einstellungen»** bietet unter anderem TV und Audio Einstellungen, Jungendschutz und die PINs.
  - «ComeBack TV» lässt Sie die Funktion ComeBack TV für bestimmte Sender an- und abschalten.

# 3 Grundfunktionen

#### Sender wechseln

| Ziffern (0) - (9) | Drücken Sie die Zifferntasten, um den Sender zu wechseln. Jeder<br>Sender ist auf einer vordefinierten Position gespeichert. |
|-------------------|----------------------------------------------------------------------------------------------------|
| CH ()/()          | Benutzen Sie die CH-Tasten, um die Sender der Reihe nach hoch<br>und runter zu wechseln.                                     |
|                   | Den Sender können Sie auch wechseln über:                                                                                    |
| Pfeil rechts 🜑    | QuickZapper                                                                                                    |
|                   | • TV Guide                                                                                                    |
| OK OK             | TV Guide mini                                                                                                    |

Weitere Details finden Sie im Kapitel 4 «TV Guide (Fernsehprogramm)».

#### Informationen zur Sendung am Bildschirmrand

Nachdem Sie den Sender gewechselt haben, werden während einigen Sekunden Informationen zur laufenden Sendung und zum aktuellen Sender angezeigt. Sie können diese Informationen auch mit der Taste «OK» einblenden.

Zurück (a) Gut zu wissen: Drücken Sie die Taste «Zurück», um die Informationen auszublenden.

 Der Balken oben zeigt den Sendungsfortschritt. Das Symbol vor dem Balken zeigt die Abspielgeschwindigkeit und -richtung (z.B.
 für Vorlauf) und auch, ob es sich um eine verpasste Sendung (
 für ComeBack TV) handelt.

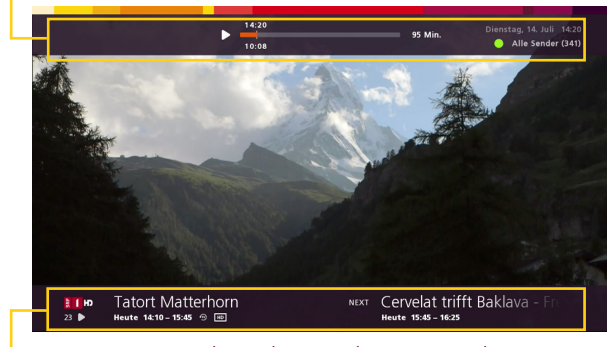

• Am unteren Rand werden Sendername und -nummer gezeigt. Daneben stehen der Name der aktuellen und der nachfolgenden folgenden Sendung mit Sendezeit. Je nach Quelle wird unterhalb des Sendernamens für laufendes Live TV dieses Symbol () angezeigt. Für ComeBack TV wird dieses Symbol () für abgespielte Aufnahmen dieses Symbol () gezeigt.

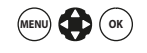

ОК (ок)

**Gut zu wissen:** Sie können die Anzeigedauer dieser Informationen Ihren Wünschen anpassen. Navigieren Sie dazu im Hauptmenü zu «Einstellungen» > «TV und Audio» und dann zu «Anzeigezeit TV Guide mini». Stellen Sie dort die Anzeigedauer ein.

#### Sendung anhalten (Live Pause)

Wiedergabe/ Pause ()

Eine laufende Sendung oder Aufnahme können Sie jederzeit mit der Taste «Wiedergabe/Pause» anhalten.

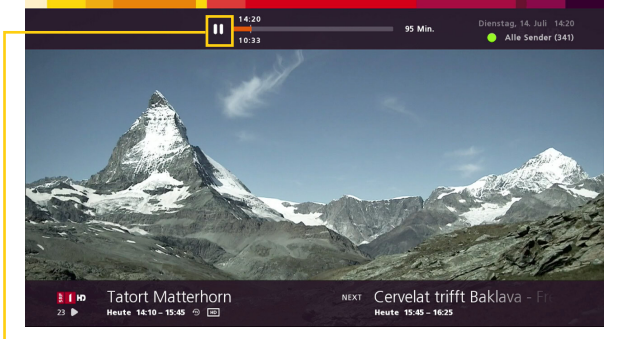

Die Pause wird durch das Pausen-Symbol oben links angezeigt.

#### Wiedergabe/ Pause ()

Um die Sendung weiter abzuspielen, drücken Sie erneut die Taste «Wiedergabe/Pause». Sie sehen die Sendung zeitversetzt.

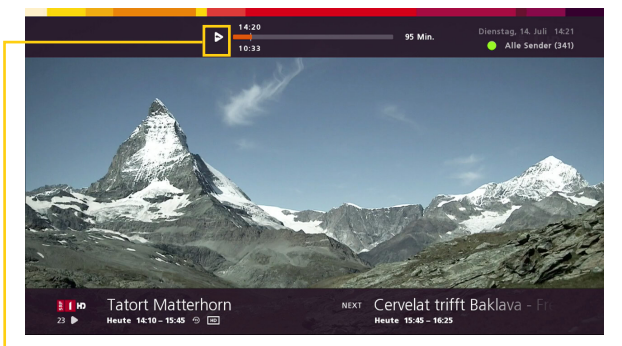

• Das Symbol oben links zeigt an, dass es sich um eine zeitversetzte Sendung handelt.

**Stopp** Die Zeitversetzung kann mit der Stopp-Taste aufgehoben werden. Sie springen direkt zu Live TV zurück.

#### Menü «Mehr»

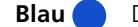

Drücken Sie die blaue Taste, um das Menü «Mehr» einzublenden.

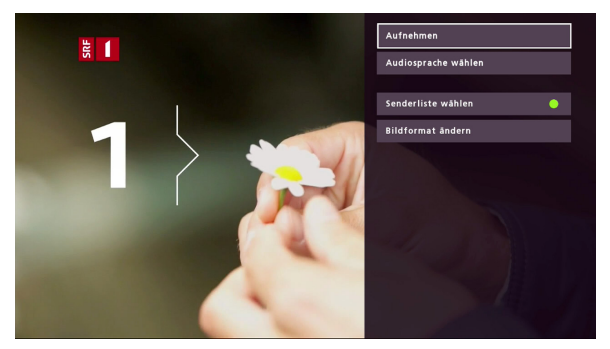

Das Menü mit den verfügbaren Optionen erscheint rechts.

Mögliche Optionen sind:

- **«Aufnehmen»:** Lässt Sie die laufende Sendung aufnehmen. (Mehr dazu auf Seite 13).
- **«Untertitel wählen» (falls verfügbar):** Die angebotenen Untertitel-Sprachen erscheinen.
- **«Audiosprache wählen» (falls verfügbar):** Die angebotenen Audiosprachen erscheinen.
- **«Senderliste wählen»:** Drücken Sie die grüne Taste, um verfügbare TV-Favoritenlisten einzublenden.
- **«Bildformat ändern»:** Sie können das Bildformat auf 4x3, 16x9 ändern oder zoomen.
- Zurück (a) Gut zu wissen: Drücken Sie die Taste «Zurück», um im Menü einen Schritt zurückzugehen. Drücken Sie mehrmals, um zurück zur laufenden Sendung zu springen.

#### Detailinformationen zur laufenden Sendung

Info 🚺

Drücken Sie die Taste «Info», um Detailinformationen zur Sendung einzublenden.

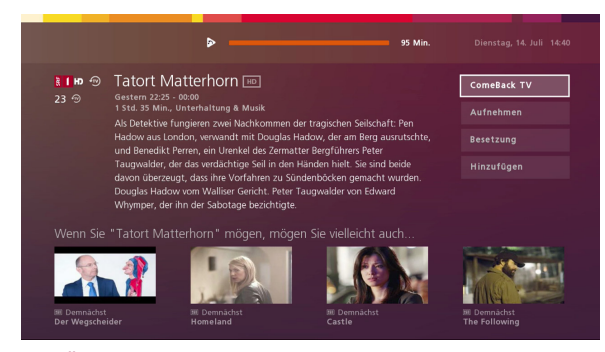

Die Übersicht zeigt Name, Datum und Zeit der Sendung, sowie eine Beschreibung (falls verfügbar). Im unteren Bereich zeigt Ihnen Sunrise Smart TV Sendungen an, die Sie interessieren könnten.

```
Pfeiltasten 🔴
```

ОК (ок)

Am rechten Rand erscheinen Optionen, um weitere Informationen zu bekommen oder Aktionen zu starten. Drücken Sie die Pfeiltaste nach oben oder unten, um die Optionen auszuwählen. Bestätigen Sie die Auswahl mit der «OK»-Taste.

Optionen:

- «ComeBack TV» spielt die Sendung von Anfang ab.
- «Aufnehmen» nimmt die Sendung auf. Falls es eine Episode einer Serie betrifft, können Sie entscheiden, ob nur die aktuelle Episode oder die gesamte Serie aufgenommen werden soll.
- «Besetzung» listet die Schauspieler (Besetzung) der Sendung auf.
- «Hinzufügen/Entfernen» lässt Sie Sendungen zu Ihren Favoriten hinzufügen oder entfernen.

Info (i)

 Über erneutes Drücken der **«Info»**-Taste gelangen Sie zurück zur laufenden Sendung. (Weitere Möglichkeiten zur letzten Abspielposition zurück zu kehren finden Sie auf Seite 10).

# 4 TV-Programm anzeigen (Sunrise TV Guide)

Es gibt vier verschiedene Arten sich das Fernsehprogramm anzuzeigen:

| TV Guide TV GUIDE     | • | Der TV Guide zeigt bildschirmfüllend das vollständige Fernseh -programm.                                                                                                    |
|-----------------------|---|----------------------------------------------------------------------------------------------------|
| Pfeil rechts 💽        | • | Der QuickZapper zeigt rechts im Bild einen Überblick über die ak-<br>tuellen Sendungen. (Weitere Informationen auf Seite 9).                                                                         |
| Pfeil unten 🌎         | • | Der TV Guide mini zeigt unten im Bild die aktuelle und die nach-<br>folgende Sendung und erlaubt ebenfalls das Wechseln im Fern-<br>sehprogramm. (Weitere Informationen auf Seite 9).                |
| Sendung<br>Fortsetzen | • | Wenn Sie eine Sendung ganz verlassen, merkt sich Sunrise TV die<br>letzte Abspielposition und bietet Ihnen die Möglichkeit, die letzte<br>Sendung fortzusetzen. (Weiter Informationen auf Seite 10.) |
|                       |   |                                                                                                    |

#### **TV Guide Optionen**

Der TV Guide bietet Ihnen einen Überblick über das vergangene, aktuelle und zukünftige Fernsehprogramm. Sie können über den TV Guide auch den Sender wechseln.

Drücken Sie die Taste «TV Guide», um den TV Guide zu öffnen.
 Die gewählte Sendung ist weiss umrahmt.

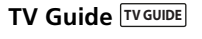

- Bit Bit D0
   FR: SA SO M0
   FR: SA SO M0
   FR: SA SO M0
   FR: SA SO M0
   Jett

   1430
   10
   10
   10
   10
   10
   10
   10
   10
   10
   10
   10
   10
   10
   10
   10
   10
   10
   10
   10
   10
   10
   10
   10
   10
   10
   10
   10
   10
   10
   10
   10
   10
   10
   10
   10
   10
   10
   10
   10
   10
   10
   10
   10
   10
   10
   10
   10
   10
   10
   10
   10
   10
   10
   10
   10
   10
   10
   10
   10
   10
   10
   10
   10
   10
   10
   10
   10
   10
   10
   10
   10
   10
   10
   10
   10
   10
   10
   10
   10
   10
   10
   10
   10
   10
   10
   10
   10
   10
   10
   10
   10
   10
   10
   10
   10
   10
   10
   10
   10
   10
   10
- Links unten erscheint deren Sendezeit und, wenn sie nicht heute stattfindet, deren Tag.

Die laufenden Sendungen werden grau hinterlegt angezeigt.

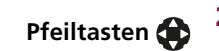

OK (OK)

Gelb

2 Mit den Pfeiltasten können Sie zwischen den Sendern und im Programmverlauf navigieren.

**3** Drücken Sie die Taste «OK», um zum ausgewählten Sender zu wechseln.

Über den TV Guide können Sie laufende oder kommende Sendungen aufnehmen, sowie verpasste Sendungen anschauen (ComeBack TV).

**Gut zu wissen:** Es gibt verschiedene Möglichkeiten, schneller im Fernsehprogramm zu navigieren:

- Mit der gelben Taste kommen Sie jederzeit wieder zum aktuellen Tag und zur aktuellen Zeit zurück.
- CH ▲/ ▼ Drücken Sie die CH-Tasten, um jeweils sieben Sender blockweise zu überspringen.

Rücklauf/Vorlauf

Grün 🧲

- Drücken Sie die Rück- oder Vorlauftaste, um ganz bequem zwischen einzelnen Tagen hin und her zu springen.
- Drücken Sie die grüne Taste, um die Sendung in die Favoritenliste aufzunehmen.

#### Sunrise QuickZapper

Mit dem QuickZapper erhalten Sie schnell eine Übersicht über die aktuellen Sendungen aller Sender. Sie können die laufende Sendung währenddessen weiterschauen.

Pfeil rechts

1

Drücken Sie die Pfeiltaste nach rechts, um den QuickZapper einzublenden.

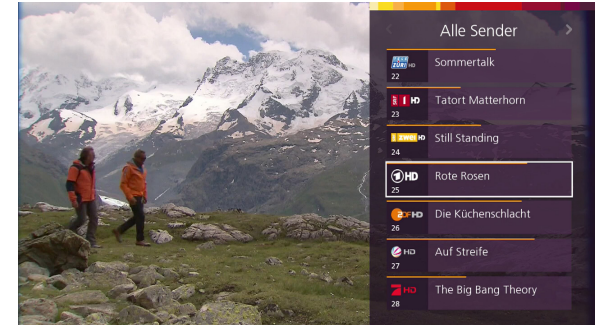

Der QuickZapper erscheint rechts im Bild.

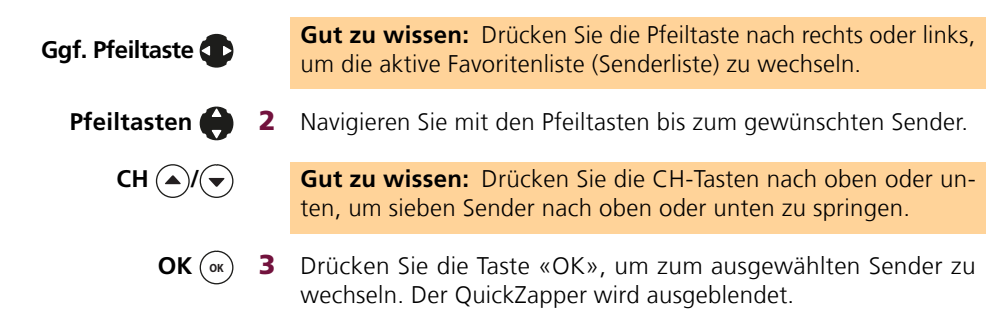

#### TV Guide mini

Der TV Guide mini erscheint am unteren Bildrand. Er zeigt den Namen der laufenden und der nachfolgenden Sendung auf dem aktuellen Sender.

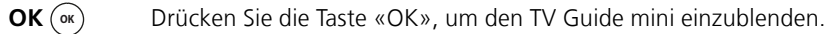

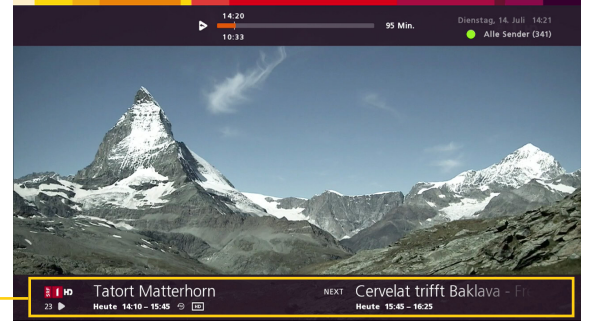

• Die Namen der laufenden und nachfolgenden Sendung erscheinen unten.

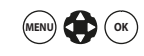

**Gut zu wissen:** Sie können die Anzeigedauer dieser Informationen Ihren Wünschen anpassen. Navigieren Sie dazu im Hauptmenü zu «Einstellungen» > «TV und Audio» und dann zu «Anzeigezeit TV Guide mini». Stellen Sie dort die Anzeigedauer ein.

#### Sendung forsetzen

Wann auch immer Sie eine Sendung (Live TV, ComeBackTV Aufnahme oder Video on Demand) verlassen, merkt sich Sunrise Smart TV die letzte Abspielpostition. Sie haben immer die Möglichkeit, die zuletzt angesehene Sendung punktgenau fortzusetzen.

**1** Falls Sie eine laufende TV Sendung verlassen haben und diese später erneut aufrufen, können Sie diese zeitversetzt an selber Stelle «Fortsetzen» oder im Live TV weiterschauen.

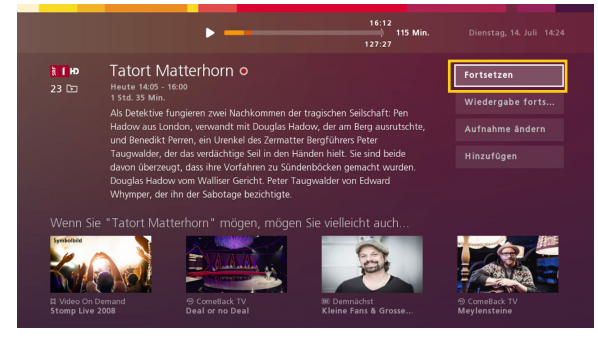

2 Wenn Sie ComeBack TV Aufnahmen oder VoD verlassen haben, um innerhalb von Sunrise Smart TV zu navigieren und danach zum Programm zurückkehren wollen, erscheinen zwei Optionen:

|  |  |                    | Bei de                              | er letzi | en<br>n start | Feste der Welt |  |  |  |  |
|--|--|--------------------|-------------------------------------|----------|---------------|----------------|--|--|--|--|
|  |  | irt: 10. Etappe: 1 | Lappe: Tarbes La Pierre-Sant-Martin |          |               |                |  |  |  |  |
|  |  | Fortsetzen         | Fortsetzen                          |          |               |                |  |  |  |  |
|  |  | Wiedergab          | be neu sta                          | rten     |               |                |  |  |  |  |
|  |  | der Gerechtigkei   | it                                  | Anwälte  | im Einsatz    |                |  |  |  |  |
|  |  |                    |                                     |          |               |                |  |  |  |  |
|  |  |                    |                                     |          |               |                |  |  |  |  |

Die Option «Fortsetzen» führt zurück zur letzten Abspielposition. Die Option «Wiedergabe neu starten» bietet den Neustart der zuvor geschauten Sendung von Anfang.

# 5 ComeBack TV (vergangene Sendungen anschauen)

Mit ComeBack TV können Sie vergangene Sendungen abrufen, die bis sieben Tage in der Vergangenheit liegen, ohne sie im Voraus aufzunehmen. Ausserdem können Sie mit ComeBack TV Sendungen von Anfang anschauen, anhalten, vor- und zurückspulen. Zur Zeit stehen über 200 Sender zur Auswahl.

**Wichtig:** Sie werden beim ersten Start der Sunrise TV Box aufgefordert, ComeBack TV für jeden Sender einzeln zu aktivieren. Für ein nachträgliches Aktivieren gehen Sie bitte wie unten beschrieben vor.

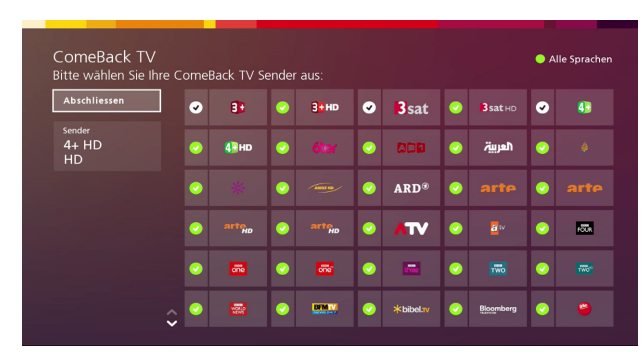

#### **ComeBack TV nachträglich aktivieren**

#### Menu + Pfeiltasten 📖 🏠

1 Wählen Sie im Hauptmenü «Einstellungen».

2 Gehen Sie dort auf die Option «ComeBack TV» und drücken Sie «OK».

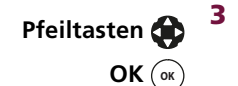

OK OK

Mit den Pfeiltasten können Sie nun die Sender auswählen und mit «OK» aktivieren oder deaktivieren.

Wenn Sie alle gewünschten Sender aktiviert bzw. deaktiviert haben, gehen Sie mit den Pfeiltasten auf «Speichern» und drücken «OK». Falls keine Änderungen gemacht wurden, gehen Sie mit den Pfeiltasten auf «Abschliessen» und drücken «OK» um das Menü zu verlassen.

#### Menü ComeBack TV

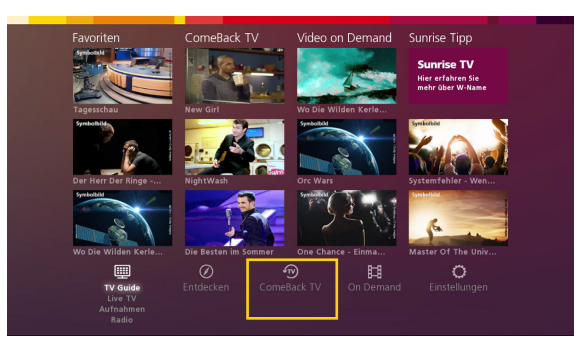

In dieser Übersicht greifen Sie direkt auf vergangene «Neuheiten», «Letzte Gelegenheiten» und nach «Genres» sortierten Sendungen zu.

- «Neuheiten» zeigt Sendungen, welche soeben im ComeBack TV zur Verfügung gestellt wurden.
- **«Letzte Gelegenheit»** listet Sendungen, die nur noch für kurze Zeit zur Verfügung stehen und danach nicht mehr abrufbar sind.
- «Genres» zeigt Sendungen nach Genre geordnet

Aufnahme ()

**Gut zu wissen:** Sie können alle ComeBack TV Sendungen auch aufnehmen. Gehen Sie dabei wie gewohnt vor: Drücken Sie die Taste «Aufnahme». Die laufende ComeBack TV Sendung wird ab diesem Zeitpunkt bis zum Ende aufgenommen und unter «Aufnahmen» gespeichert. (Mehr Informationen, auch zur Aufnahme von Serien, auf Seite 13/14.)

Pfeiltasten +OK

#### Laufende Sendung von Anfang anschauen

Mit ComeBack TV können Sie zum Anfang einer laufenden Sendung springen und verpassen so nichts mehr.

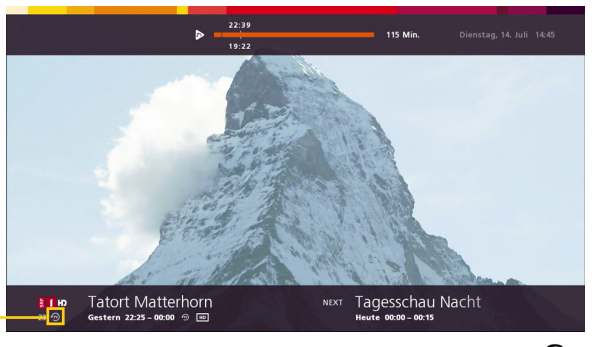

1Drücken Sie die Taste «Info», um Detailinformationen zur Sen-<br/>dung einzublenden.

Die Option «ComeBack TV» erscheint rechts (falls verfügbar).

- Pfeiltasten 😭
- 2 Wählen Sie mit den Pfeiltasten «ComeBack TV» aus.
- **OK** (**••**) **3** Bestätigen Sie die Auswahl mit der Taste «OK». Die Sendung wird punktgenau von Anfang bis Ende abgespielt.

#### Vergangene Sendung anschauen

**TV Guide TV GUIDE 1** Drücken Sie die Taste «TV Guide», um ins Fernsehprogramm zu wechseln.

| ø                                   | DL<br>7 | ML<br>8 | DO.<br>9 | FR.<br>10 | SA.<br>11 | SO.<br>12      |  |  |     |      |      |    |       |     | •   |      |     | • | Jetzt<br>Alle Sender ( | 341) |
|-------------------------------------|---------|---------|----------|-----------|-----------|----------------|--|--|-----|------|------|----|-------|-----|-----|------|-----|---|------------------------|------|
|                                     |         |         |          |           |           |                |  |  |     |      |      |    | 15:45 |     |     |      |     |   |                        |      |
| 2000                                |         |         |          |           |           |                |  |  |     |      |      |    |       |     |     |      |     |   |                        |      |
| 8 1                                 | ю       |         |          |           |           | h Abbey Beobac |  |  |     |      |      |    | chter | TV  |     |      |     |   |                        |      |
| 1120                                | ю       |         |          |           |           |                |  |  |     |      |      |    |       |     |     |      |     |   |                        |      |
| 1                                   | HD      |         |          |           |           |                |  |  |     |      |      |    |       |     |     |      |     |   |                        |      |
| •                                   |         | ۲       | 26       |           |           |                |  |  |     |      |      |    |       |     |     |      |     |   |                        |      |
| 0                                   | Ð       |         |          |           |           |                |  |  |     |      |      |    |       |     |     |      |     |   |                        |      |
|                                     |         |         |          |           |           |                |  |  |     |      |      |    |       |     |     |      |     |   |                        |      |
| 15:45 - 16:15<br>am 07.07. SRF 1 HD |         |         |          |           |           |                |  |  | Beo | bacl | nter | тν | - E×  | per | ten | im E | ins |   |                        |      |

- Neben dem Sendernamen wird das ComeBack TV-Symbol (wenn verfügbar) gezeigt.
- Pfeiltasten ( 2 Wählen Sie mit den Pfeiltasten eine vergangene Sendung auf einem Sender mit ComeBack TV-Symbol aus.
  - **OK** (**w**) **3** Drücken Sie «OK», um die Informationen zur Sendung einzublenden.
  - **OK** (**•K**) **4** Mit der Taste «OK» bestätigen Sie die Auswahl «ComeBack TV». Die Sendung wird von Anfang an abgespielt.

# 6 Cloud-Aufnahme

Die Aufnahmen werden nicht länger lokal auf der Festplatte Ihrer Sunrise TV Box, sondern im Netz (bzw. in der Cloud) gespeichert. Das bringt folgende Vorteile:

- In der Cloud gespeicherte Aufnahmen können Sie auf der zusätzlichen TV Box (zusätzliche TV Box ist eine kostenpflichtige Option) und auf allen mobilen Geräten über die Sunrise TV App abspielen.
- Sie können beliebig viele Sendungen gleichzeitig aufnehmen.
- Comeback TV Sendungen können Sie nachträglich unter Ihren Aufnahmen speichern.
- Ihre Cloud-Aufnahmen werden bei TV comfort nach 6 Monaten und bei TV start nach 3 Monaten gelöscht (Ausnahme sind archivierte Aufnahmen. Siehe Seite 17).
- Beim Austausch Ihrer Sunrise TV Box gehen Aufnahmen nicht verloren.

**Wichtig:** Sie können laufende und geplante Sendungen/Serien direkt aufnehmen oder zur Aufnahme programmieren.

#### Laufende Sendung aufnehmen

#### Aufnahme ()

Drücken Sie die Taste «Aufnahme».
 Falls die laufende Sendung kein Teil einer Serie ist, wird sie ab diesem Zeitpunkt bis zum Ende aufgenommen.

Falls die laufende Sendung Teil einer Serie ist, erscheint ein Dia-

logfenster mit «Einzelaufnahme» (Aufnahme dieser Episode) und «Serienaufnahme» (Aufnahme aller Episoden der Serie). Wählen

Sie mit den Pfeiltasten die gewünschte Option aus.

Ggf. Pfeiltasten 🏠

2

Ggf. OK 🕠

Bestätigen Sie die Auswahl mit der Taste «OK».
 Die laufende Sendung wird ab diesem Zeitpunkt aufgenommen

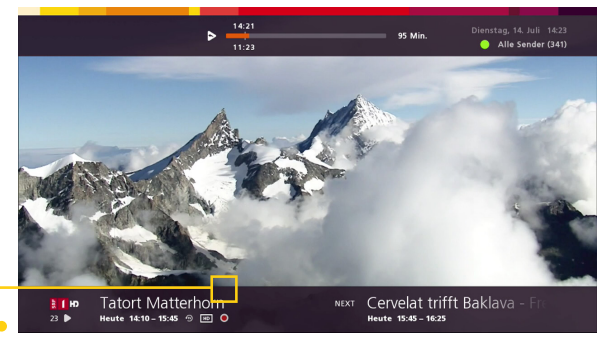

Während der Aufnahme erscheint vor dem Sendungstitel das Aufnahmesymbol.

#### Aufnahme von laufender Sendung stoppen

Stopp 🔳

 Wechseln Sie auf den Sender, auf dem die Aufnahme läuft und drücken Sie die Taste «Stopp».
 Die laufende Aufnahme wird sofort gestoppt.

**Gut zu wissen:** Sie können beliebig viele Sendungen gleichzeitig aufnehmen

#### Aufnahme programmieren (Sendung oder Serie)

**TV Guide TV GUIDE 1** Drücken Sie die Taste «TV Guide».

- Pfeiltasten 🏠 2 Wählen Sie mit den Pfeiltasten die gewünschte Sendung aus. Sie können auch bis zu 7 Tagen zurückliegende Sendungen auswählen (ComeBack TV).
- Aufnahme () 3 Drücken Sie die Taste «Aufnahme». Falls die Sendung kein Teil einer Serie ist, wird sie zur Sendezeit aufgenommen.

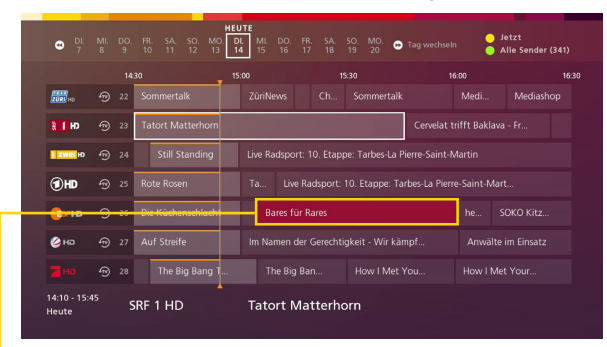

- Zukünftige Aufnahmen sind rot markiert. (ComeBack TV Aufnahmen werden nicht rot markiert, sondern direkt zu den «Aufnahmen» hinzugefügt.)

**Ggf. Pfeil oben 4** Falls die Sendung eine Episode einer Serie ist, erscheint ein Dialogfenster mit «Einzelaufnahme» und «Serienaufnahme». Wählen Sie mit der Pfeiltaste die gewünschte Option aus.

Ggf. OK (or Bestätigen Sie die Auswahl mit der «OK»-Taste. 5 Die gewünschte Sendung oder die gewünschten Sendungen werden zur Sendezeit aufgenommen.

# 7 Aufnahmen abspielen und verwalten

**Wichtig:** Sollte es sich um eine geplante/ programmierte Aufnahme oder Serienaufnahme handeln, gehen Sie zu «7.2 Geplante Aufnahmen» (S. 16) oder «7.3 Serienaufnahmen» (S. 17).

### 7.1 Vorhandene Aufnahmen

- Recordings 🕞
- 1 Drücken Sie die Taste «Recordings», um ins Menü «Aufnahmen» zu wechseln.
- Ggf. Pfeil links 🔵
- 2 Wechseln Sie ggf. mit der Pfeiltaste zu «Aufnahmen», falls dieses noch nicht ausgewählt ist. Eine Liste mit den vorhandenen Aufnahmen und Serien erscheint.

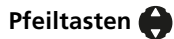

3 Navigieren Sie mit den Pfeiltasten zu einer Aufnahme.

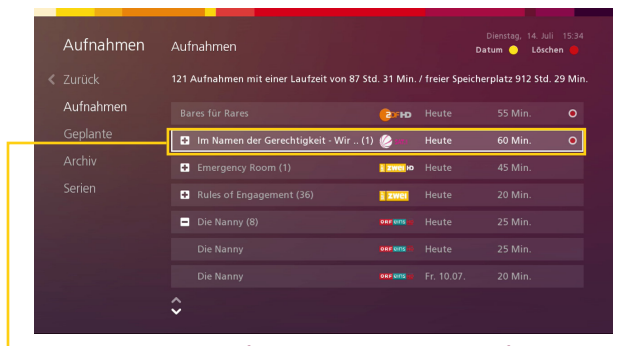

• Die ausgewählte Aufnahme ist im Menü «Aufnahmen» markiert. Serien sind mit dem Serien-Symbol vor dem Serientitel 🕑 gekennzeichnet. Wählen Sie eine Serie aus und drücken Sie die Taste «OK», um alle aufgenommen Episoden anzuzeigen.

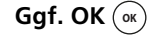

Gelb

ОК (ок)

**Gut zu wissen:** Sie können die Aufnahmen alphabetisch oder nach Datum sortiert auflisten. Drücken Sie die gelbe Taste, um zwischen diesen Sortierungen zu wechseln.

**4** Bestätigen Sie die Auswahl der gewünschten Aufnahme mit der «OK»-Taste.

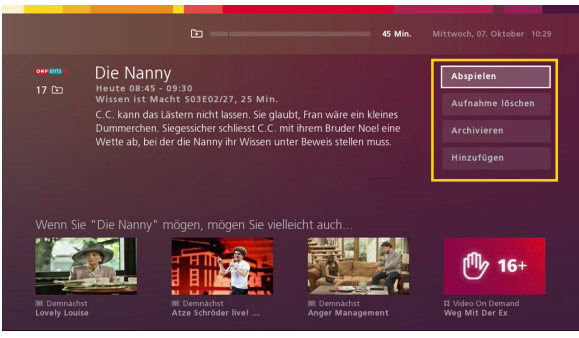

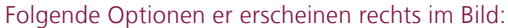

- **«Abspielen»** spielt die Aufnahme direkt ab, auch wenn parallel dazu aufgenommen wird.
- «Aufnahme löschen» löscht die ausgewählte Aufnahme unwiderruflich. Vor dem Löschen müssen Sie die Aktion bestätigen.
- Rot 🛑

Rot 🧲

**Gut zu wissen:** Durch Drücken der roten Taste können Sie eine Aufnahme direkt in der Aufnahme-Übersicht löschen.

**Gut zu wissen:** Handelt es sich um eine Episode einer Serie, wird nur diese Episode gelöscht. Falls Sie die ganze Serie löschen möchten, wählen Sie im Menü «Aufnahmen» die Serie aus und drücken Sie die rote Taste. Bestätigen Sie das Löschen im Dialogfenster.

 «Aufnahme ändern/archivieren» bietet die Möglichkeit eine Aufnahme langfristig zu archivieren, so dass sie im Menü «Aufnahmen» verfügbar bleibt und nicht automatisch gelöscht wird. Nicht archivierte Aufnahmen werden sonst nach 6 Monaten (TV comfort) bzw. 3 Monaten (TV start) oder bei Erreichen des Speichermaximums gelöscht. Archiviertes bleibt bis auf Widerruf bestehen. (Mehr dazu auf Seite 17).

Sie haben neu die Möglichkeit, einzelne Sender anzuzeigen, und können auch zwischen Sendern oder Zeiten hin und her blättern.

 «Hinzufügen/Entfernen» lässt Sie Aufnahmen zu Ihren Favoriten hinzufügen oder entfernen.

### 7.2 Geplante Aufnahmen

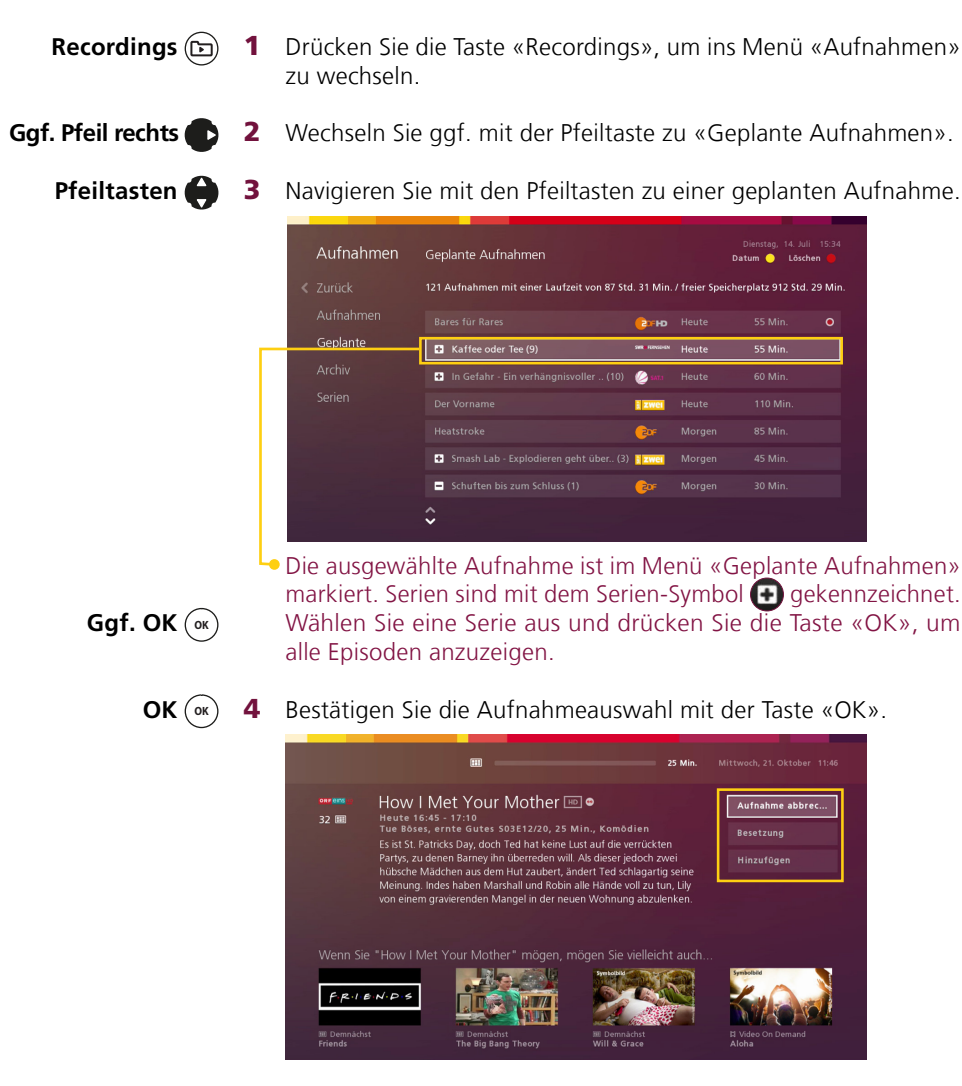

Folgende Optionen einer Aufnahme erscheinen im Bild:

- «Aufnahme löschen» bietet Ihnen die Möglichkeit, eine geplante Aufnahme vorzeitig wieder zu löschen («abbrechen»).
- **«Besetzung» (falls verfügbar)** zeigt die Darsteller der Aufnahme.
- **«Hinzufügen/Entfernen»** fügt die Sendungen zu den Favoriten hinzu oder entfernt sie.

**Gut zu wissen:** Sie können beliebig viele Sendungen gleichzeitig aufnehmen.

### 7.3 Serienaufnahmen

Ist die Funktion Serienaufnahmen aktiv, werden alle Sendungen mit dem gleichen Titel auf dem ausgewählten Sender zur Aufnahme programmiert.

Sie können sowohl vorhandene als auch geplante Serienaufnah-

Drücken Sie die Taste «Recordings», um ins Menü «Aufnahmen»

Wechseln Sie ggf. mit der Pfeiltaste zu «Aufnahmen» oder «Geplante Aufnahmen», falls dieses noch nicht ausgewählt ist.

#### Serien löschen

zu wechseln.

1

2

Recordings (D)

Ggf. Pfeil links 🔵

Pfeil unten

men einzeln oder komplett löschen.

Aufnahmen Geplante Aufnahmen

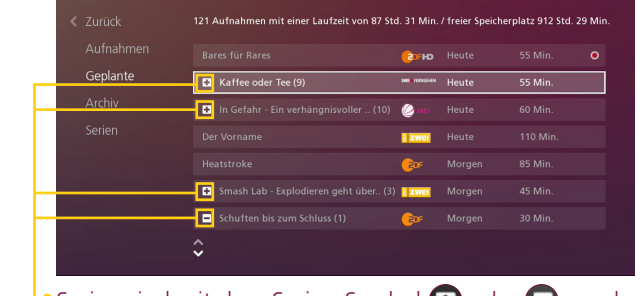

Serien sind mit dem Serien-Symbol oder vor dem Seriennamen gekennzeichnet.

- Pfeiltasten 🏟 3 Navigieren Sie mit den Pfeiltasten zu einer Serie.
  - Rot **4** Drücken Sie die rote Taste. Ein Dialogfenster für das Löschen erscheint.
    - **5** Drücken Sie die Pfeiltaste nach unten, um «Ja» zu wählen.
  - OK (x) 6 Drücken Sie die Taste «OK», um das Löschen zu bestätigen. Die ausgewählte Serie wird gelöscht.

### 7.4 Archivieren (Sunrise Smart TV comfort Kunde)

Als Sunrise Smart TV comfort Kunde können Sie Aufnahmen in Ihrer Sunrise Cloud archivieren. Die Archiv-Funktion bietet die Möglichkeit, das Löschverhalten einzustellen und eine Aufnahme langfristig zu speichern, so dass sie im Menü «Aufnahmen» verfügbar bleibt und nicht automatisch gelöscht wird.

#### Speicherplatz verwalten

Der Speicherplatz der Sunrise Cloud wird nach der Anzahl Ihrer Aufnahmen bemessen. Die Länge der Aufnahmen ist dabei ohne Bedeutung.

| Aufnahmen | Archiv                     |       |            | Dienstag, 14. Jul<br>atum 😑 Lösct |   |
|-----------|----------------------------|-------|------------|-----------------------------------|---|
|           | 3/50 Aufnahmen archiviert. |       |            |                                   |   |
|           | Max Manus                  | ARD®  | Mo. 11.05. | 113 Min.                          | B |
|           |                            | ZWCI  |            |                                   | 8 |
| Archiv    |                            | NORHO |            |                                   | ₿ |
|           |                            |       |            |                                   |   |
|           |                            |       |            |                                   |   |
|           |                            |       |            |                                   |   |
|           |                            |       |            |                                   |   |
|           |                            |       |            |                                   |   |

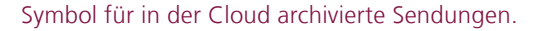

Das Prinzip des automatischen Löschvorgangs, der durch die Archivierung ausgesetzt wird:

- Ist das Maximum Ihres Cloud-Speicherplatzes erreicht, werden die ältesten Aufnahmen automatisch gelöscht, um Platz für die neuste Aufnahme zu schaffen. Archivierte Aufnahmen sind von diesem Löschvorgang ausgeschlossen.
- Aufnahmen werden generell bei TV comfort nach 6 Monaten und bei TV start nach 3 Monaten gelöscht. Nur archivierte Aufnahmen bleiben - bis auf Widerruf - zeitlich unbegrenzt gespeichert.

# 8 On Demand (VoD, Filme auf On Demand (E) Abruf)

Der On Demand Bereich besteht aus mehreren Shops (Inhalte-Partner) von denen Sie Spielfilme und TV-Serien direkt abrufen können. Einzelne Shops haben unbeschränkten Zugang zu einer grossen Auswahl an Inhalten. Sie abonnieren dabei die gesamte Filmbibliothek (zur Zeit über 2500 Filme) für eine Laufzeit und können in dieser Zeit beliebig oft auf die Filme zugreifen. Beachten Sie bitte dabei die Mindestlaufzeiten der Abonnements. Bei den anderen Shops zahlen Sie für jeden Film einzeln, je nach Bedarf.

Gut zu wissen: Die Mietdauer beträgt 48 Stunden. Unter «Meine Filme» > «Gemietete Filme» können Sie sehen, wann die Mietdauer abläuft. (Die Dauer gilt nicht für Subscription VoD, wie z.B. «KidsTV»)

Wichtig: Die Filme sind zum Teil in verschiedenen Qualitäten erhältlich. Es besteht die Möglichkeit, die Filme in HD (High Definition) oder SD (Standard Definition) zu mieten. Der Preis richtet sich jeweils auch nach der Qualität.

Sie erreichen diese Übersicht entweder über das Hauptmenü oder über die «On Demand» Taste.

#### Hauptbereich mit den verschiedenen Shops

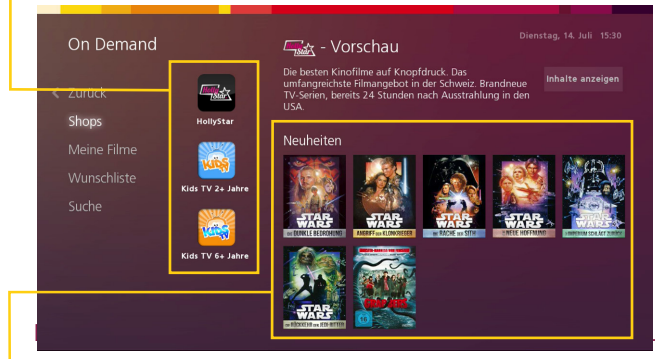

Wichtig: In den TV Einstellungen kann der OD-Bereich durch einen PIN gesperrt werden. Zusätzlich kann auch eine Ausgabelimite festgelegt werden.

Gut zu wissen: Die Mietgebühr wird direkt auf Ihrer Sunrise-Rechnung aufgeführt. So haben Sie alles im Überblick.

#### **Detailansicht Film**

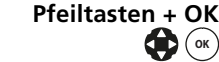

**Pfeiltasten + OK** Wählen Sie in der Übersicht einen Film mit den Pfeiltasten aus und bestätigen Sie Ihre Auswahl mit der Taste «OK».

Ggf. Ziffern (0) - (9)

Wichtig: Sie werden eventuell aufgefordert, den PIN für das VoD einzugeben. Der Standard PIN ist 1234.

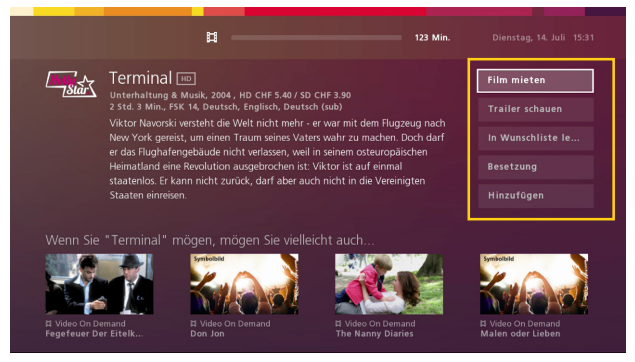

Die Detailansicht zeigt Ihnen rechts einen Kurzbeschrieb des Films und links Optionen zum ausgewählten Film.

- «Film mieten» lässt Sie Filme in High Definition oder Standard Oualität mieten.
- «Trailer schauen» zeigt Ihnen die Vorschau zum Film. .
- «In Wunschliste legen/entfernen» fügt den Film Ihrer Wunsch-٠ liste hinzu, welche sich unter «Meine Filme» befindet.
- **«Besetzung»** stellt Regisseur und Schauspieler des Films vor.
- «Hinzufügen/Entfernen» lässt Sie Ihre Film-Favoritenliste verwalten.

#### SVoD buchen

Um auf das Angebot der Flatrate Shops zugreifen zu können müssen diese einzeln unter «Einstellungen» > «Optionen» gebucht werden. Danach können Sie während der ganzen gebuchten Zeit, auf alle Filme zugreifen, wann immer Sie wollen.

| u möchtest noch mehr Unterhaltung?                                                    |                                                 |           |
|---------------------------------------------------------------------------------------|-------------------------------------------------|-----------|
| ein Problem. Dank der optionalen Sprach- und P<br>ie du zusätzlich abonnieren kannst. | rogrammpakete geniesst du eine grosse Auswahl a | n Sendern |
| Teleclub Cinema                                                                       | 39.90 CHF / Monat                               |           |
| L Teleclub Cinema HD                                                                  | 🕑 3.90 CHF / Monat                              |           |
|                                                                                       | 📀 9.90 CHF / Monat                              |           |
|                                                                                       | 📀 3.90 CHF / Monat                              |           |
|                                                                                       | 📀 9.90 CHF / Monat                              |           |
|                                                                                       | 3 90 CHE / Monat                                |           |

#### VoD Gutschein einlösen

Sie haben per E-Mail oder in Form einer Rubbelkarte einen Sunrise VoD Gutschein erhalten.

Gutschein Gültigkeit:

- Ein VoD Gutschein legitimiert den Zugang zu einem VoD Film, unabhängig von dessen Mietgebühr.
- Jeder Gutschein hat ein Gültigkeitsdatum, das es einzuhalten gilt.
- Es können bis zu 5 Gutscheine in einem Kalendermonat eingelöst werden.
- Es können alle Mietfilme mit einem Gutschein gemietet werden, Serien zum Kauf sind aber grundsätzlich ausgeschlossen.

Das Einlösen des Gutscheins entspricht dem gewohnten VoD Mietprozess:

- **1** Suchen Sie sich einen Film aus.
- 2 Wählen Sie «Film mieten».
- **3** Unter «Gutschein einlösen» wählen Sie, falls angeboten, zwischen High Definition (HD) oder Standard Definition (SD).
- **4** Geben Sie den Gutschein-Code ein.

|                  | #                    |                                 | 106 Min                  |            |
|------------------|----------------------|---------------------------------|--------------------------|------------|
| Der Imke         | rнD                  |                                 |                          |            |
| 1 Std. 48 Min, F | SK 16, Englisch, Deu | 40 / SD CHF 6.90<br>utsch (sub) |                          |            |
|                  |                      |                                 | High Definition (HD)     |            |
|                  | de eingeben:         |                                 |                          | Besetzung  |
| Mistop           |                      |                                 | Standard Definition (SD) | Hinzufügen |
| Gutschein-Co     | de eingeben:         |                                 | Standard Definition (3D) |            |
|                  |                      |                                 |                          |            |
|                  |                      |                                 |                          |            |
|                  |                      |                                 |                          |            |
|                  |                      |                                 |                          |            |

**Wichtig:** Sie erhalten einen Hinweis falls Ihr Gutschein bereits abgelaufen ist (siehe «Gutschein Gültigkeit»). In diesem Fall können Sie den Film wie gewohnt mieten.

# 9 Entdecken

Sunrise Smart TV hilft Ihnen, neue Sender, Filme, Sendungen und Serien zu entdecken. Gehen Sie im Hauptmenü zum Menü «Entdecken».

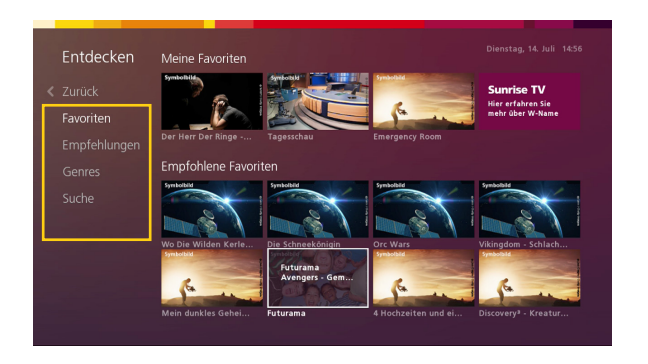

- «Favoriten» zeigt die von Ihnen als Favoriten gekennzeichneten Filme und Sendungen an sowie Empfehlungen basierend auf Ihren Favoriten.
- «Intelligente Programm-Tipps» werden nach Ihren Fernsehgewohnheiten ausgewählt. Sie erhalten eine Zusammenstellung mit Sendungen und Filmen aus On Demand, ComeBack TV und zukünftigen Sendungen.
- **«Genres»** sortiert die Empfehlungen nach bestimmten Kategorien.
- **«Suche»** bietet Ihnen die Möglichkeit, Sendungen und Filme zu suchen. Die Suchergebnisse entsprechen allen Treffern aus Live TV, Comeback TV und On Demand. Ergebnisse werden erst nach den ersten drei Zeichen angezeigt.

#### Intelligente Programm-Tipps

Pfeiltasten 😯

ten Sunrise Smart TV listet auch bei Filmen und Sendungen Empfehlungen auf, welche zu Ihren Fernsehgewohnheiten passen.
 OK Sie können diese mit der Pfeiltaste und «OK» direkt auswählen.

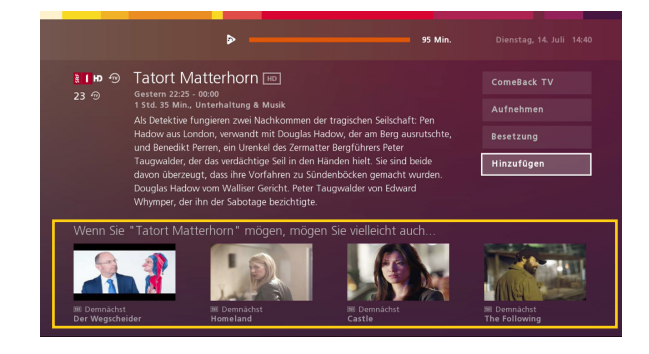

#### Favorit hinzufügen

Info (i) Fügen Sie bis zu acht gespeicherten Sendungen/Filmen Ihren Favoriten hinzu.

Wählen Sie dazu «Hinzufügen» auf der Informationsseite der Sendung.

Falls das Maximum von acht Favoriten erreicht ist, können Sie über «Gehe zu Favoriten» einen Film von Ihrer Favoriten-Liste löschen. Wählen Sie diesen über «Ok» aus und klicken dann auf «Entfernen» Danach können Sie über den «On Demand»-Button zurück zur Übersicht, um den neuen Film als Favorit hinzuzufügen.

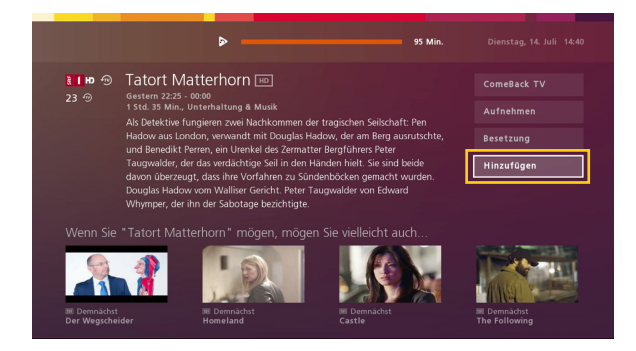

# 10 Favoritenlisten (Senderlisten)

Sie können eine Auswahl an TV- und Radio-Sendern als Favoritenliste speichern. Beim Wechseln der Sender über die Kanal-Taste oder den Ziffern, kann nur zwischen den Sendern der gerade aktiven Favoritenlisten gewechselt werden.

**Gut zu wissen:** Sie können maximal fünf TV- und fünf Radio-Favoritenlisten erstellen.

#### Favoritenliste erstellen

- Menu 📾 1 Drücken Sie die Taste «Menu», um ins Hauptmenü zu wechseln.
- Pfeiltasten 2 Navigieren Sie mit den Pfeiltasten zur Funktion «Einstellungen», dort zu «TV Einstellungen» und dann zu «Favoriten bearbeiten».
- Pfeil unten ) 3 Drücken Sie die Pfeiltaste nach unten zu «Neue Liste» in der Kategorie «TV» oder «Radio».
  - **OK** (a) **4** Drücken Sie die Taste «OK», um die Auswahl zu bestätigen. Ein Eingabefeld für den Listentitel erscheint.
- Ziffern () ()
   Geben Sie den Titel Ihrer neuen Favoritenliste mit den Zifferntasten ein. Drücken Sie eine Taste mehrmals, um zum entsprechenden Buchstaben zu gelangen. Bitte warten Sie nach dem Eingeben eines Buchstabens einen Moment, bis Sie den nächsten Buchstaben eingeben.

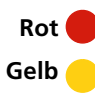

**Gut zu wissen:** Benutzen Sie die folgenden Tasten bei der Eingabe: Rote Taste: zum Löschen des zuletzt eingegebenen Buchstabens.

Gelbe Taste: zum Wechseln zwischen Klein- und Grossbuchstaben.

- **OK** (or **6** Drücken Sie die Taste «OK», um den Titel zu speichern.

| Einstellungen     | Favoritenlisten       |                          |            | Dienstag, 14. Juli 15:03<br>Abschliessen 📀 |
|-------------------|-----------------------|--------------------------|------------|--------------------------------------------|
|                   | Alle Sender (341      |                          | DE HD (8)  |                                            |
|                   | ✓ 80 TELE             |                          | 1 🚼 HD     |                                            |
|                   | ✓ 81                  |                          | 2 🛔 жиец ю |                                            |
| vriten bearbeiten |                       | ATV Austria              | 3 😢 но     |                                            |
|                   | 🕑 83 🖪sa              | <b>t</b> <sup>3sat</sup> | 4 🥝 но     |                                            |
|                   | ✓ 84 gotv≅<br>bracert |                          |            |                                            |
|                   | ✓ 85 joiz             |                          | 6 жылына   |                                            |
|                   | ✓ 86                  |                          |            |                                            |
|                   | \$                    |                          | Ŷ          |                                            |

Das Menü «Favoritenlisten» zeigt links alle verfügbaren Sender und rechts die Sender der ausgewählten Favoritenliste.

- Pfeiltasten 😝 7
- Benutzen Sie die Pfeiltasten, um den ersten Sender für Ihre neue Liste auszuwählen.
- OK 

   B Drücken Sie die Taste «OK», um den ausgewählten Sender zu Ihrer Liste hinzuzufügen. Vor dem Sendernamen erscheint eine grüne Markierung 

   und der Sender ist in der Favoritenliste gespeichert.

**Gut zu wissen:** Drücken Sie nochmals die Taste «OK», um den Sender wieder aus der Favoritenliste zu löschen. Sie können aus der Liste «Alle Sender» keine Sender löschen.

Zurück (a)
 Wiederholen Sie Schritt 7 und 8, um weitere Sender hinzuzufügen bis Ihre Favoritenliste fertig ist und drücken Sie die Taste «Zurück».

Die neue Favoritenliste wird gespeichert und erscheint im Menü «Favoritenlisten».

**Grün/Gelb** Sie können die Liste sortieren, indem Sie mit der Pfeiltaste rechts in die Favoritenliste wechseln und dort mit der grünen (nach oben), und gelben Taste (nach unten) die jeweiligen Sender verschieben.

#### Favoritenliste aufrufen

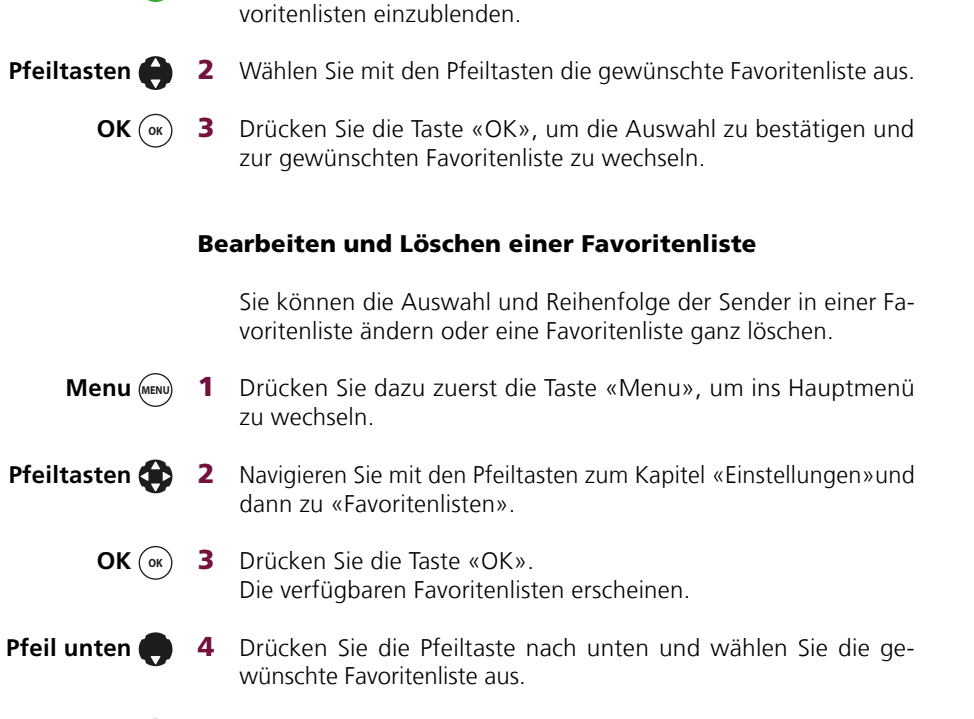

Grün 🔵 1 Drücken Sie die grüne Taste, um die Liste mit den verfügbaren Fa-

Während einer laufenden TV- oder Radiosendung können Sie jederzeit zwischen den verfügbaren Favoritenlisten wechseln.

**OK** (**or**) **5** Drücken Sie die Taste «OK».

| Aktion auswählen |  |
|------------------|--|
| IT HD (8)        |  |
| MAMMA            |  |
|                  |  |
|                  |  |
|                  |  |
|                  |  |
|                  |  |
|                  |  |

Ein Dialogfenster mit drei Optionen erscheint. Folgende Optionen stehen bereit:

- «Bearbeiten» lässt Sie Ihre Favoritenliste bearbeiten, indem Sie zum Beispiel neue Sender zur Liste hinzufügen oder Sender entfernen können. Zudem haben Sie die Möglichkeit, die Reihenfolge der Sender in der Liste zu ändern.
- «Umbenennen» lässt Sie den Titel der Favoritenliste ändern.
- «Löschen» entfernt die Favoritenliste dauerhaft.

# 11 Senderpakete/Optionen buchen

Sie können für Ihre Sunrise TV Box zusätzliche Sprach-, Programm-, und On Demand-Pakete abonnieren.

Gut zu wissen: Die Pakete haben verschiedene Laufzeiten und Kündigungsfristen, die jeweils bei der Beschreibung des Pakets angegeben werden.

Gut zu wissen: Die Kosten für die bestellten Senderpakete erscheinen auf Ihrer monatlichen Sunrise-Rechnung.

1 Navigieren Sie über das Hauptmenü zu «Einstellungen» und dort zu «Optionen».

| u mochtest noch mehr Unterhaltung?<br>ein Problem. Dank der optionalen Sprach- und P<br>e du zusätzlich abonnieren kannst | rogrammpakete geniesst du eine grosse Auswahl a | an Sendern |
|----------------------------------------------------------------------------------------------------|-------------------------------------------------|------------|
| Teleclub Cinema                                                                                                    | 🧭 39.90 CHF / Monat                             |            |
| L Teleclub Cinema HD                                                                                                    | 🌏 3.90 CHF / Monat                              | :          |
|                                                                                                    | 🧭 9.90 CHF / Monat                              |            |
|                                                                                                    | 🕜 3.90 CHF / Monat                              |            |
|                                                                                                    | 🥺 9.90 CHF / Monat                              |            |
|                                                                                                    | 3.90 CHF / Monat                                |            |

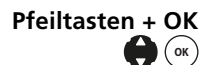

Pfeiltasten + OK 2 Wählen Sie das gewünschte Paket mit den Pfeiltasten aus und bestätigen Sie mit der OK-Taste.

- (ок) buchen».
- Pfeiltasten + OK 3 Wählen Sie die Option «Zusatzpaket buchen» oder «Option
  - ОК (ок) 4 Sie werden je nach Paket aufgefordert, die Allgemeinen Geschäftsbedingungen zu akzeptieren.
- Eventuell werden Sie zur Sicherheit gebeten, den Shop-PIN Ziffern (0) -(9) 5 einzugeben.

Wichtig: Alle voreingestellten PIN-Codes sind «1234».

6 Für die Aktivierung ist ein Neustart erforderlich. Die Sunrise TV Box fragt Sie, ob Sie direkt neustarten möchten oder ob Sie nach 10 Minuten erinnert werden wollen.

# 12 Sendungen suchen

Im Menü «Suchen» können Sie alle Sendungen nach einem Begriff (z.B. Titel, Genre oder Schauspieler) durchsuchen. Die Ergebnisliste zeigt alle Sendungen, deren Titel, Details oder Besetzung den Suchbegriff enthalten.

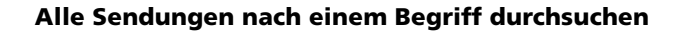

- Menu 📖 1 Drücken Sie die Taste «Menu», um ins Hauptmenü zu wechseln.
- Pfeiltasten 🛟

**2** Navigieren Sie mit den Pfeiltasten zum Kapitel «Entdecken» und dann zu «Suchen».

- ОК (ок)
- ) **3** Bestätigen Sie die Auswahl mit der Taste «OK».

| Entdecken |     |   |  |
|-----------|-----|---|--|
|           |     |   |  |
|           |     |   |  |
|           |     |   |  |
|           | М   | Ν |  |
| Suche     |     |   |  |
|           |     |   |  |
|           |     |   |  |
|           |     |   |  |
|           | SP/ |   |  |

Das Menü "Suchen" erscheint. Der Cursor blinkt im Eingabefeld.

Ziffern () - ()
 Geben Sie nun über die Zifferntasten den Suchbegriff ein. Drücken Sie eine Taste mehrmals, um zum entsprechenden Buchstaben zu gelangen. Die Suchergebnisse werden laufend angepasst. (Das Drücken der Taste «OK» ist nicht nötig.)
 Sie können die Buchstaben auch mit der Pfeiltaste und der Taste «OK» eingeben. Ergebnisse werden erst nach den ersten drei Zeichen angezeigt.
 Rot Gut zu wissen: Drücken Sie die rote Taste, um den zuletzt ein-

gegebenen Buchstaben zu löschen.

Pfeil rechts 🌑

Gehen Sie mit der Pfeiltaste rechts in die Spalte mit den aufgelisteten Suchresultaten.

| Entdecken |     |     |                            | Dienstag, 14. Juli 15:2 |                 |
|-----------|-----|-----|----------------------------|-------------------------|-----------------|
| LINGCCKCH |     |     | BIG                        |                         | Ergebnisse: 8/8 |
|           |     |     | 🔊 Big Time Rush            | 08.07.15                | elcedistere -   |
|           | G   |     | 🕤 The Big Bang Theory      |                         |                 |
|           |     |     | Living Big in a Tiny Hous  |                         | 면 <b>.</b>      |
|           | М   |     | ICF Television - mit Leo   |                         |                 |
| Suche     |     |     | 🎟 Big History - Das grosse |                         | H.,             |
|           |     |     | 📾 Big Screen Magazin       |                         | <br>            |
|           |     |     | Rock the Big Band          | 21.07.15                | Reat            |
|           |     |     |                            | 22.07.15                | water           |
|           | SP, | ACE | in big cove                |                         |                 |

Die Ergebnisliste zeigt alle Sendungen, die den Suchbegriff enthalten, inklusive die dazugehörenden Sender, Daten und Zeiten.

Gut zu wissen: Benutzen Sie die folgenden Tasten, um die Suchergebnisse zu sortieren oder zu filtern:
Gelbe Taste: Die Suchergebnisse werden alphabetisch oder

- Gebe faste. Die suchergebrisse werden aphabetisch oder nach Datum sortiert.
- Grüne Taste: Die Suchergebnisse werden gefiltert. Sie können einen oder mehrere Filter (Live TV, ComeBack TV, Video on Demand) mit der Taste «OK» aktivieren. Bestätigen Sie den oder die ausgewählten Filter über die Taste «OK».
- Pfeil unten 6 Navigieren Sie mit der Pfeiltaste nach unten zur Sendung.

Gelb 🦲

Grün 🔵

- **OK** (**•K**) **7** Bestätigen Sie die Auswahl mit der Taste «OK».
- Pfeiltasten 💮 8 Wählen Sie mit den Pfeiltasten die gewünschte Option aus.
  - **OK** (•• ) **9** Bestätigen Sie die Auswahl mit der Taste «OK

# 13 Radio

- Digitally Imported Ostrational Provider Sortierung: Alphabetisch Radio di.fm Ambient \$ Eine Liste mit den verfügbaren Radiosendern erscheint. Pfeiltasten <br/>
  2 Navigieren Sie mit den Pfeiltasten zum gewünschten Radiosender. ОК (ок) 3 Bestätigen Sie die Auswahl mit der Taste «OK». Der Radiosender wird abgespielt. Gelb 🔴 Gut zu wissen: Drücken Sie die gelbe Taste, um zum Anfang der Favoritenliste zu springen. Grün 🛑 Gut zu wissen: Drücken Sie die grüne Taste, um die Favoritenliste zu wechseln. Die Favoritenlisten mit den Sendern können Sie im Hauptmenü unter «Einstellungen» und «TV Einstellungen» erstellen und anpassen.
- Radio/TV (m) 1 Drücken Sie die Taste «Radio/TV», um ins Menü «Radio» zu wechseln.

# 14 Einstellungen

#### Jugendschutz

Folgende Einstellungen können gemacht werden:

- Jugendschutz ComeBack TV
   Die Optionen sind «Ein» und «Aus»
- Jugendschutz On Demand Sie können die Altersfreigabe einstellen auf: Aus, FSK Ab 6, FSK Ab 12, FSK Ab 16, FSK Ab 18

#### **TV und Audio**

Im Menü «Einstellungen», «TV Einstellungen» und dann«TV und Audio» können Sie die folgenden Einstellungen ändern:

#### • «TV Menü-Sprache»

Die verfügbaren Menü-Sprachen sind Deutsch, Französisch, Italienisch und Englisch.

#### • «Bevorzugte Untertitel-Sprache»

Sie können die bevorzugte Untertitel-Sprache festlegen oder die Untertitel mit «Keine» ausblenden. Die zur Verfügung stehenden Sprachen sind Deutsch, Französisch, Italienisch und Englisch.

Ist Ihre bevorzugte Sprache nicht verfügbar, erscheinen die Untertitel in der Sendersprache oder werden ausgeblendet, wenn keine verfügbar sind.

#### • «Bevorzugte Audio-Sprache»

Sie können die Sprache festlegen, in der Sie die Sendungen hören möchten. Die zur Verfügung stehenden Sprachen sind Deutsch, Französisch, Italienisch und Englisch.

Sollte die ausgewählte Sprache für Ihre Sendung nicht verfügbar sein, wird die Sendung in der Sendersprache wiedergegeben.

#### • «Anzeigezeit TV Guide mini»

Die Anzeigezeit des TV Guide mini können Sie auf 3, 5, 7, 10 oder 20 Sekunden festlegen.

#### • «Bildformat»

Sie können das Bildformat auf 16x9 oder 4x3 anpassen.

#### «Audio-Ausgabe»

Die verfügbaren Audio-Einstellungen sind «Analog» oder «SPDIF» (Digital über optischen Ausgang).

#### • «Energiesparmodus nach Standby»

Ihre Sunrise TV Box verbraucht im Energiesparmodus bis zu 90% weniger Strom. Zur Auswahl stehen: Nie, Sofort, 1 Stunde, 8 Stunden, 24 Stunden Der Energiesparmodus ist so eingestellt, dass geplante oder laufende Aufnahmen auch im Sparmodus ausgeführt werden. Bitte beachten Sie, dass das Aufwecken mehrere Minuten dauert.

#### • «VoD Shop Einkaufs-PIN»

Hier können Sie den PIN für die Video on Demand-Shops mit «Ein» und «Aus» aktivieren und deaktivieren.

#### «VoD Monatslimite»

Sie können für die Video On Demand-Shops eine monatliche Limite setzen. Zur Auswahl stehen: Keine, CHF 20.–, CHF 100.–.

#### **Favoriten bearbeiten**

Die Favoritenliste wird in Kapitel 10 «Favoritenlisten (Senderlisten)» auf Seite 18 erläutert.

#### **TV Box PIN**

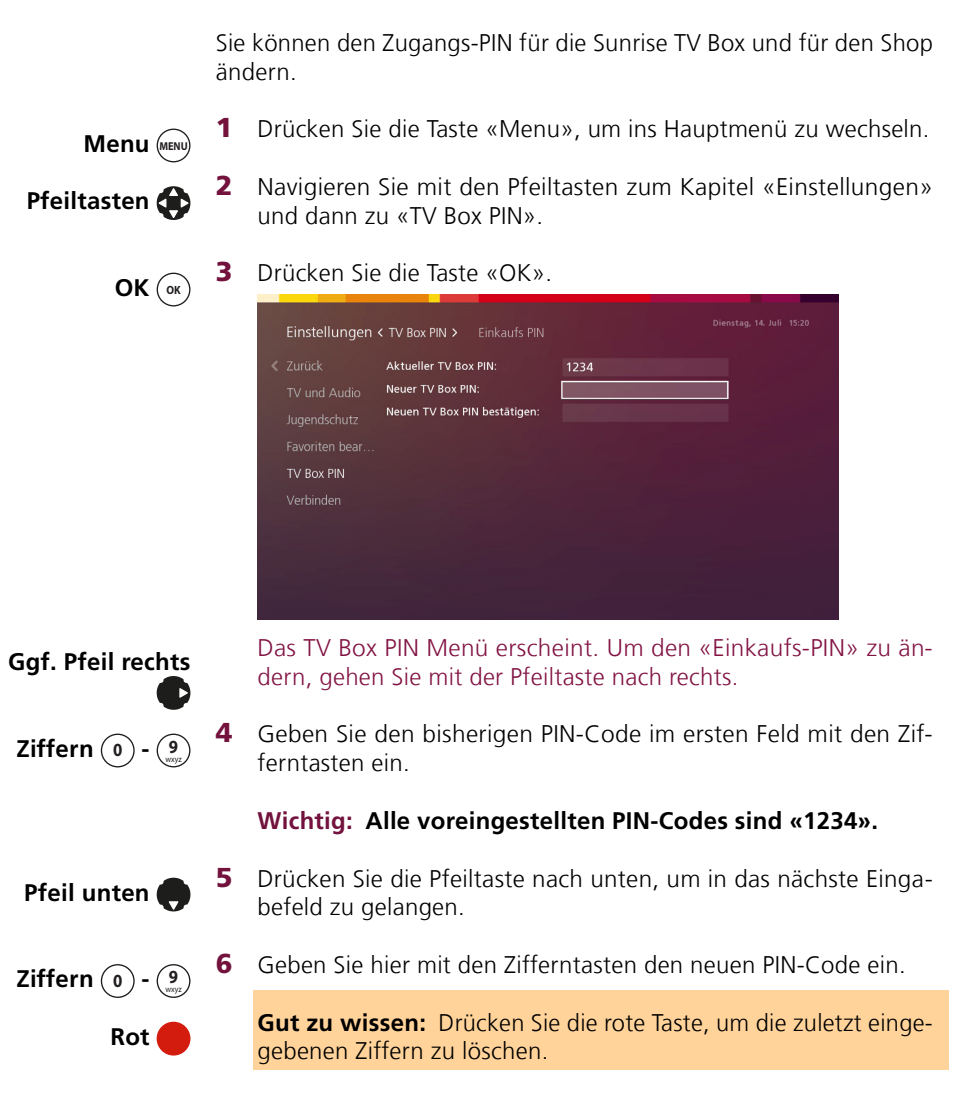

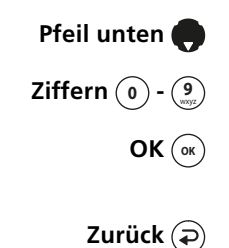

7 Drücken Sie die Pfeiltaste nach unten zum untersten Eingabefeld.8 Geben Sie den neuen PIN-Code erneut ein.

**9** Bestätigen Sie die PIN-Code-Änderung mit der OK-Taste. Der TV Box PIN ist geändert.

**Gut zu wissen:** Drücken Sie die Taste «Zurück», um im Menü einen Schritt zurück zu gehen. Drücken Sie mehrmals, um zurück zur laufenden Sendung zu gelangen.

# **15 Sunrise Smart TV App**

**Multiscreen:** Schauen Sie überall fern – auf dem TV sowie auf bis zu 5 zusätzlichen mobilen Geräten gleichzeitig.

Damit Sie Sunrise Smart TV auch über mobile Geräte (Smartphone oder Tablet) anschauen können, müssen Sie jedes Geräte mit Ihrem Nutzerkonto verbinden. Sie können maximal fünf Geräte parallel mit Ihrem Nutzerkonto verbinden. Falls Sie ein sechstes Gerät verbinden, verliert das Gerät mit der ältesten Verbindung den Zugang zum Sunrise Smart TV.

Menu (MENU)

- **1** Drücken Sie die Taste «Menu», um ins Hauptmenü zu wechseln, dann wählen Sie «Einstellungen».
- Pfeiltasten 🟠 2 Navigieren Sie mit den Pfeiltasten zum Kapitel «TV Einstellungen». Wählen Sie den letzten Eintrag in der Navigation «App verbinden».
  - **3** Bestätigen Sie mit «OK». Das Passwort wird angezeigt. ОК (ок)

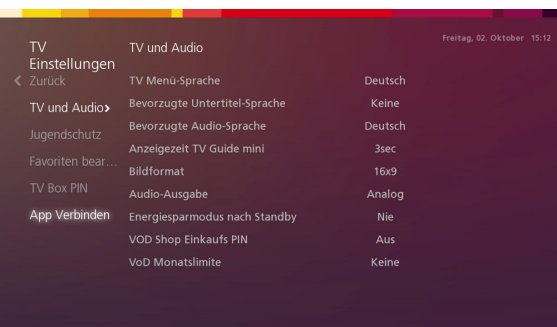

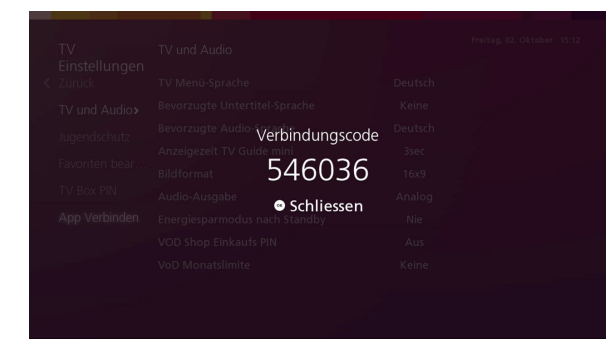

**4** Wechseln Sie zu Ihrem Mobilgerät und öffnen Sie die Sunrise Smart TV App. Bitte akzeptieren Sie die Geschäftsbedingungen und drücken Sie dann auf «weiter».

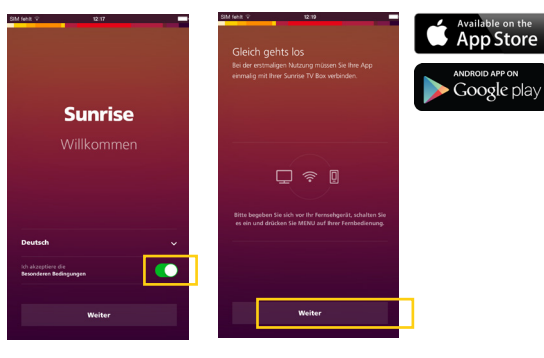

Übertragen Sie den Verbindungscode von Ihrem TV-Bildschirm auf 5 Ihr mobiles Gerät. Nun haben Sie auch unterwegs Zugang zum Sunrise Smart TV Angebote.

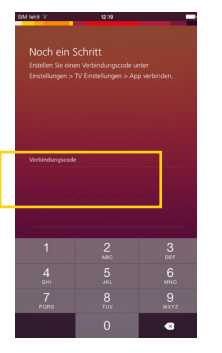

#### Weitere Funktionen der Sunrise TV App

- ComeBack TV Agent: Zeigt ComeBack TV Sendungen basierend auf Fragen wie: Wieviel Zeit haben Sie? Welches Genre möchten Sie schauen?
- Suche: Lässt Sie die passende Sendung über Suchbegriffe finden. •
- Push to TV: Ermöglicht Ihnen das Abspielen von Sendungen auf ٠ dem Fernseher, welche Sie in der App ausgesucht haben.
- ComeBack TV: Bietet Ihnen die Möglichkeit, verpasste Sendungen später zu schauen.
- Cloud-Aufnahme: Bietet Ihnen mehr Speicherplatz und die Möglichkeit, Aufnahmen auch über die App oder der zusätzlichen TV Box abzurufen.